## TRAINEE RELATED ACTIVITIES

The trainee activities relate to functions the trainer needs to complete for each individual trainee. All trainer activities relate to the context of a trainee; therefore, to proceed you must first select one of the trainees.

|    | en an en ante a secondar de la companya de la companya de la companya de la companya de la companya de la comp                   | To select a trainee, cli                                                                                                    | To select a trainee, click on 'Select Trainee' on the left hand menu. This will |                                |                              |                  |  |
|----|----------------------------------------------------------------------------------------------------|----------------------------------------------------------------------------------------------------|---------------------------------------------------------------------------------|--------------------------------|------------------------------|------------------|--|
| ţ  | Trainer 4                                                                                                    | <b>rainer</b> then open a table listing all of your trainees. Click on the trainee you wish to view or edit information on and their summary profile will display. |                                                                                 |                                |                              |                  |  |
| Ż  | Select Trainee                                                                                                    |                                                                                                    |                                                                                 |                                |                              |                  |  |
| Ì  | Curriculum                                                                                                    |                                                                                                    |                                                                                 |                                |                              |                  |  |
| 22 | Training Events                                                                                                    | Select trainees                                                                                                    | Select trainees List trainees by Name   Grade   Location   Trainee Current Post |                                |                              |                  |  |
| Į  | FAQ                                                                                                    | List trainees by Name Grad                                                                                                    |                                                                                 |                                |                              |                  |  |
| £  | Help                                                                                                    | Trainee Curre                                                                                                    |                                                                                 |                                |                              |                  |  |
| 5  | e-Portfolio Enquiries                                                                                                    | ••••••••••••••••••••••••••••••••••••••                                                                                                    | GP Test Location                                                                | 1/ 01/08/2007                  | -25/08/2007                  |                  |  |
| Ŷ  | Logout                                                                                                    | Dr GP TraineeB Z RC                                                                                                    | GP Test Location                                                                | 3/0 20/08/200                  | 7-02/02/2008                 |                  |  |
| ć, | Construction and and and and and and and and and an                                                                              | Dr GP TraineeD Z RC                                                                                                    | GP Test Location                                                                | 1/0 01/01/200<br>6/ 01/01/2007 | 7-31/12/2007                 |                  |  |
|    |                                                                                                    |                                                                                                    | 51 1050 2000001                                                                 | 0, 01,01,200,                  | 50,10,200,                   |                  |  |
|    |                                                                                                    | 1                                                                                                    |                                                                                 |                                |                              |                  |  |
|    | Summary                                                                                                    | of GP TraineeA                                                                                                    |                                                                                 |                                |                              |                  |  |
|    | Title                                                                                                    | Dr                                                                                                    |                                                                                 |                                |                              |                  |  |
|    | Forename                                                                                                    | GP                                                                                                    |                                                                                 |                                |                              |                  |  |
|    | GMC Number                                                                                                    | TraineeA<br>owertvaa                                                                                                    |                                                                                 |                                |                              |                  |  |
|    | Email                                                                                                    | nmrcgp@                                                                                                    | rcgp.org.uk                                                                     |                                |                              |                  |  |
|    | i You have a                                                                                                    | Lunread shared log entries                                                                                                    |                                                                                 |                                |                              |                  |  |
|    | Dette                                                                                                    | ranca sharea log entites.                                                                                                    |                                                                                 |                                |                              |                  |  |
|    | FUSIS.                                                                                                    |                                                                                                    |                                                                                 |                                |                              |                  |  |
|    | Post         From         To           ST1 -1/Z RCGP Test Location 1/Accident & Emergency/         01/01/2007         31/07/2007 |                                                                                                    |                                                                                 |                                |                              |                  |  |
|    | Sick Leave -                                                                                                    | L/Z RCGP Test Location 1//                                                                                                    | ocation 1// 01/08/2007 25/08/20                                                 |                                |                              |                  |  |
|    | Sick Leave -:                                                                                                    | L/Z RCGP Test Location 1//                                                                                                    |                                                                                 | 01/02/2008                     | 01/03/2008                   |                  |  |
|    | 312 -2/2 KO                                                                                                    | Prest Location 2/Cardiology/                                                                                                    |                                                                                 | 01/09/2007                     | 23/01/2000                   |                  |  |
|    | Next review                                                                                                    | N.                                                                                                    |                                                                                 |                                |                              | •                |  |
|    | Requiremen                                                                                                    | Additional ST1<br>Completed Minimum                                                                                                    |                                                                                 |                                | d Minimum                    |                  |  |
|    | 3 x mini-CEX                                                                                                    | or equivalent                                                                                                    |                                                                                 | 0                              | 3                            |                  |  |
|    | 3 x CbD                                                                                                    |                                                                                                    |                                                                                 | 0                              | 3<br>Ac appropriate          |                  |  |
|    | MSF (cliniciar                                                                                                    | is only)                                                                                                    |                                                                                 | 1                              | 1                            |                  |  |
|    | PSQ (if in pri                                                                                                    | mary care)                                                                                                    |                                                                                 | 0                              | 1                            |                  |  |
|    | Clinical supe<br>Proceed to R                                                                                                    | rvisors' reports (if in secondary care)<br><u>eview</u>                                                                                                    |                                                                                 | 0                              | 1                            | The declarations |  |
|    | Declarations                                                                                                    | for GP TraineeA                                                                                                    |                                                                                 |                                |                              |                  |  |
|    | Note: This na                                                                                                    | ne now displays declarations signed (                                                                                                    | turing the current                                                              | nost only                      |                              | by trainers and  |  |
|    |                                                                                                    | ge now alopiays acciarations signed                                                                                                    |                                                                                 | post only.                     |                              | clinical         |  |
|    | Probity: Prof                                                                                                    | essional Obligations                                                                                                    | Sign by Sig<br>Trainee No                                                       | ned Cour<br>tsigned Not F      | Required                     | supervisors.     |  |
|    | Probity: Con                                                                                                    | victions and disciplinary actions                                                                                                    | Trainee No                                                                      | -<br>tsigned Not P             | Required                     | They must be     |  |
|    | Health: Profe                                                                                                    | essional Obligations                                                                                                    | Trainee No                                                                      | t signed Not P                 | Required                     | countersigned by |  |
|    | Health: Regu                                                                                                    | ilatory and voluntary proceedings                                                                                                    | Trainee No<br>Trainee No                                                        | t signed Not F                 | Required<br>na for signature | an educational   |  |
|    | Educadonar                                                                                                    | condact                                                                                                    | Hames No                                                                        | coigned wald                   | ng for signature             | supervisor.      |  |
|    | Progress t                                                                                                    | Certification                                                                                                    |                                                                                 |                                |                              |                  |  |
|    | Target                                                                                                    | Progress                                                                                                    | Progress Achieved                                                               |                                |                              |                  |  |
|    | CSA                                                                                                    | Not applie<br>Not applie                                                                                                    | d for                                                                           |                                | X                            |                  |  |
|    | CPR and AEE                                                                                                    | ) Certificate                                                                                                    |                                                                                 |                                | X                            |                  |  |
|    | Out of Hours                                                                                                    | Sessions 1                                                                                                    |                                                                                 |                                | X                            |                  |  |
|    | Reviews                                                                                                    | Most rece                                                                                                    | nt: Additional ST1                                                              | 2                              | X                            |                  |  |
|    | · ~                                                                                                    |                                                                                                    |                                                                                 |                                |                              |                  |  |